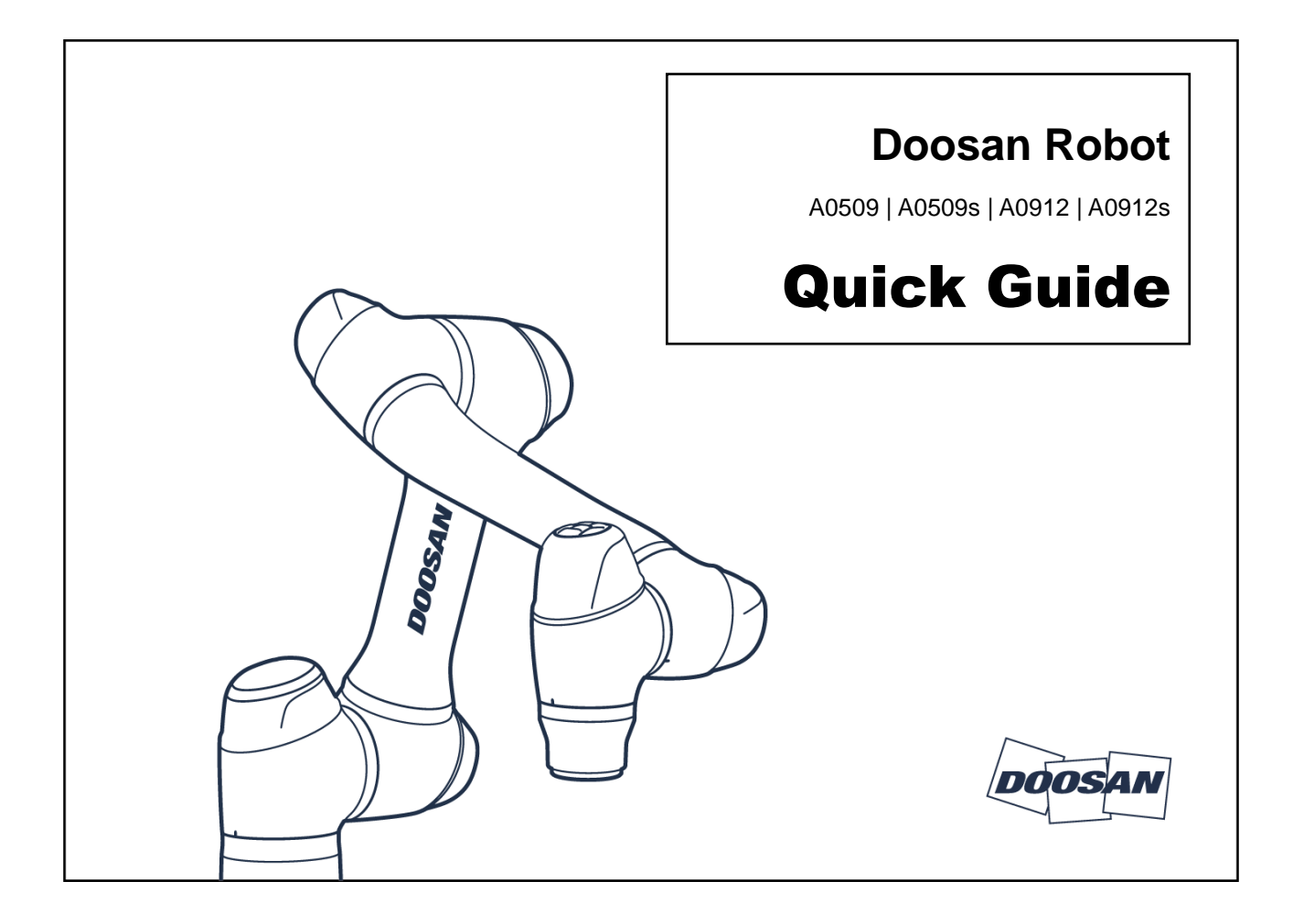

## Robot Arm (A0509/A0509s\*)

| Payload within Work<br>Radius     | 5 kg                  |  |
|-----------------------------------|-----------------------|--|
| Max. Work Radius                  | 900 mm                |  |
| TCP Speed                         | Over 1 m/s            |  |
| Position Repeatability (ISO 9283) | ± 0.03 mm             |  |
| Weight                            | 21 kg                 |  |
| Protection Rating                 | IP 54                 |  |
| Digital I/O - Flange              | 2 In, 2 Out, RS485    |  |
| Power supply -<br>Flange          | DC 24 V, 2A (Max. 3A) |  |

## **Control Box**

| Size              | 450x210x265 mm + Stand100 mm                   |  |
|-------------------|------------------------------------------------|--|
| Weight            | 13 kg                                          |  |
| Protection Rating | IP 40                                          |  |
| Digital I/O       | 16 In, 16 Out                                  |  |
| Analog I/O        | 2 In, 2 Out                                    |  |
| I/O Power supply  | DC 24 V                                        |  |
| Rated voltage     | 100-240 (50~60Hz) VAC                          |  |
| Interface         | Ethernet (TCP/IP), USB 3.0<br>(RS232/422/485*) |  |

\*Model with Force Torque Sensor

\*USB to RS232/422/485 converter required

## **Quick Guide**

Thank you for choosing this Doosan Robotics product.

This manual contains minimal information for checking and installing components and downloading user manuals. Please be sure to refer to the detailed manual for product installation, use and precautions.

- Doosan Robotics does not assume responsibility for any damages or losses that occur during transportation.
- Configure the DIP switch according to components and additional components before connecting and starting up the product.
- If the robot is transported by packaging it with packaging materials, store the robot in a dry location. If the robot is stored in a location with high humidity, condensation may occur, resulting in robot defects.
- Removing or moving the robot from the packaging box, hold the top and bottom of the Link1 between J2 and J3. When transporting the robot using lifting equipment, make sure to observe all related national and regional regulations.
- Make sure that all the standard items and optional items (sold separately) are included, and if you have any problems, contact your place of purchase.

DOOSA

## **Component Check**

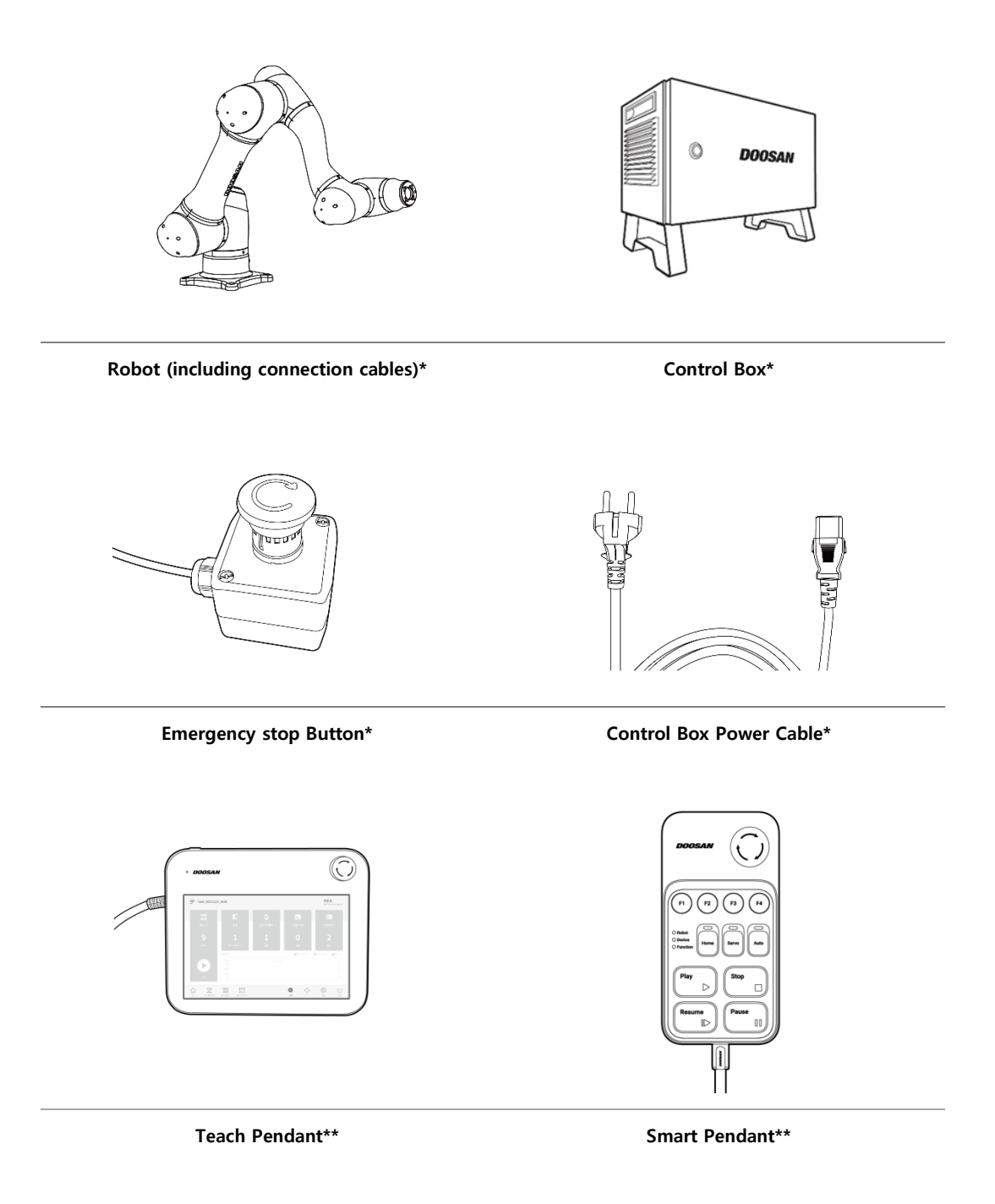

## \_ 🖉 Note

- · Items are indicated as standard items (\*) and optional items (\*\*, sold separately).
- The laptop is not included in the package, and it is necessary when installing the DART-Platform.
- The DART-Platform is SW that runs on a Windows OS-based desktop or laptop. That can operate and program the same as the Teach Pendant.
- · For details of optional items, refer to the website (<u>www.doosanrobotics.com</u>).

## **Emergency Stop Button Setting Switch**

Configure the emergency stop button setting switch on the Case according to components and additional components before connecting and starting up the product.

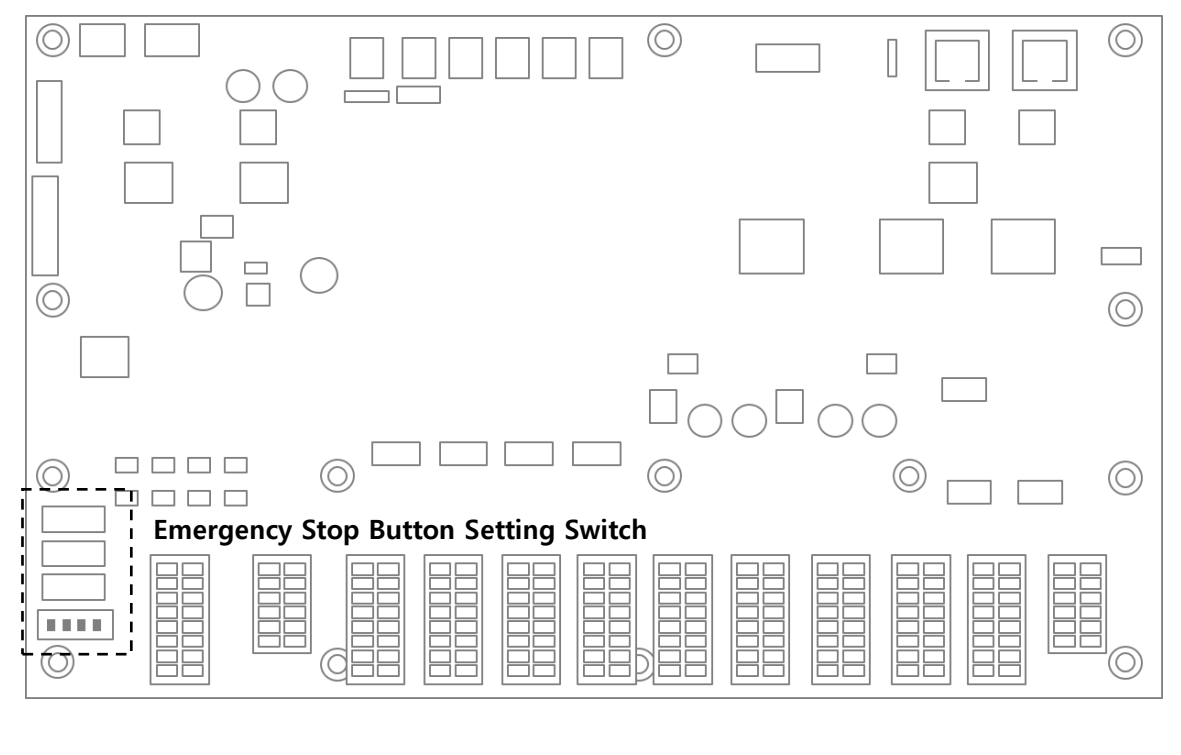

| Case 1                                                            | 1.Teach Pendant(O), Smart Pendant(O)<br>2.Teach Pendant(O), Emergency Stop<br>Button(O)<br>3.All use | On<br>Off |  |
|-------------------------------------------------------------------|----------------------------------------------------------------------------------------------------|-----------|--|
| Case 2                                                            | 1.Smart Pendant(O), Teach Pendant(X)                                                                 | On        |  |
| Pendant(X)                                                        | Off                                                                                                  |           |  |
| Case 3 Teach Pendant(O), Smart Pendan<br>Emergency Stop Button(X) | Teach Pendant(O), Smart Pendant(X),                                                                  | On        |  |
|                                                                   | Emergency Stop Button(X)                                                                             | Off       |  |

# 🖉 Note

- If the setting is not configured according to the guide, the robot will not operate properly.
- Upon first receiving, the setting is configured as Case 1.
- For the details, refer to the installation manual.

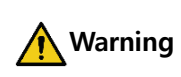

If the setting of the emergency stop button setting is different from the actual configuration, the emergency stop button does not work and the user may be injured in an emergency situation.

### Transportation

Cautions during Transportation

- ※ When relocating the robot, have two or more individuals hold the link area of the robot.
- X The control box is moved by grasping the side handle.

#### Installation

Cautions during Installation

- \* Before installing the robot, secure sufficient space and install the robot on a firm, even surface.
- X Check whether flammable and explosive materials are near the installation location.

#### Securing the Robot

- X Use M8 bolts in the four 9.5 mm holes in the robot base to secure the robot.
- X Tighten the bolts all the way to prevent loosening during robot operation. And it is recommended to use a tightening torque of 20 Nm to tighten the bolts.
- \* The robot will interpret robot base vibration as a collision and engage the emergency stop.

#### Connecting the Robot and Control Box

Push the robot cable connected to the robot into the corresponding control box connector until a click is heard to prevent the cable from becoming loose.

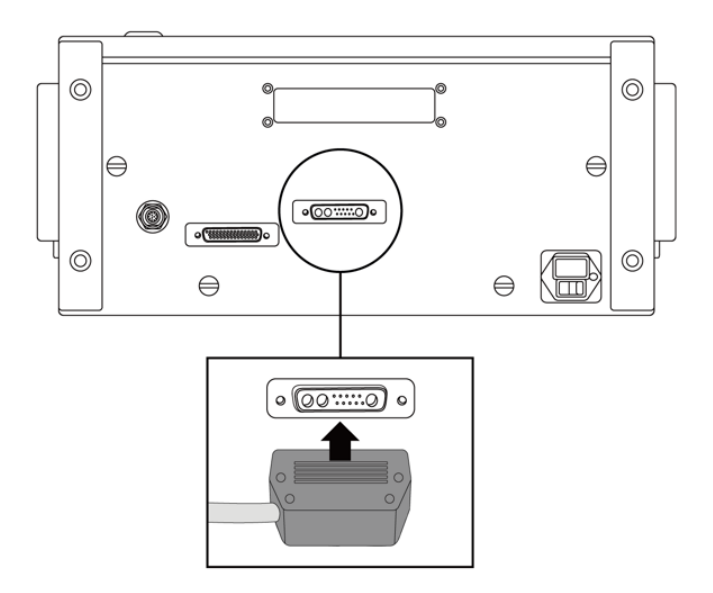

 $\times$  For the details of the installation, refer to the installation manual.

## **Emergency Stop Function**

In emergency situations, press the Emergency Stop button or the Emergency Stop located on the top right of the teach pendant or smart pendant to immediately stop the system.

- $\times$  SS1 stop mode is set as the default setting of the emergency stop button.
- X Turning the emergency stop button clockwise can release emergency stop function engagement.

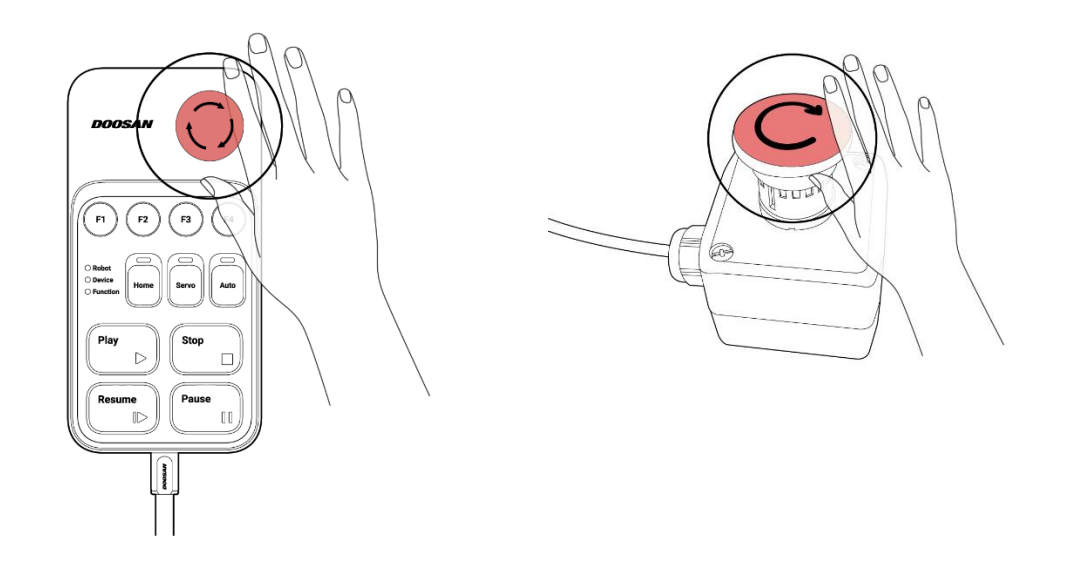

% For details of Safety, refer to the installation manual.

OS

## Booting

If you use standard items, you should install DART-Platform SW for robot control. Please install DART-Platform in advance. The installer download can be found in Robot LAB > Resources > Software (<u>https://robotlab.doosanrobotics.com/en/MyRobot/Dashboard</u>). To download the installer, you need to log in the Robot LAB.

- ※ When the installation of DART-Platform is completed, proceed in the order shown below;
  - 1. Turn on the power switch at the bottom of the control box.
  - 2. Open the door of the control box and press and hold the power button located at the bottom right of the safety board.

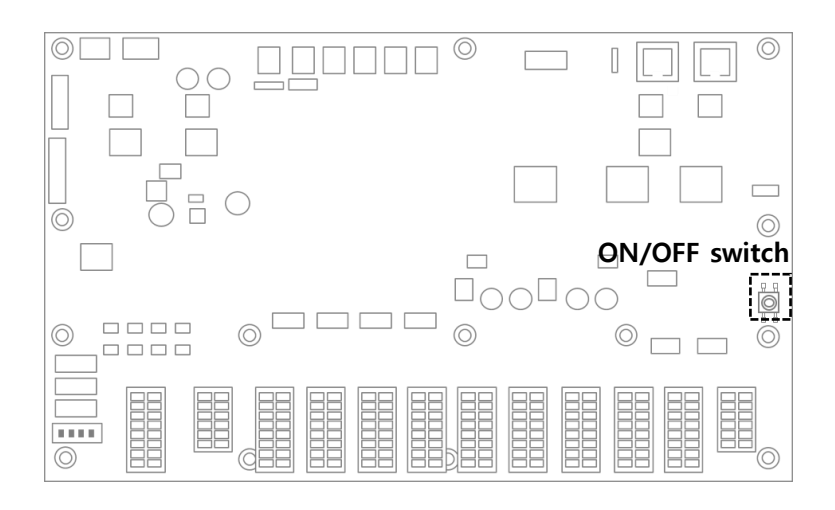

3. Connect your desktop or Laptop to the control box. (Refer to the image below)

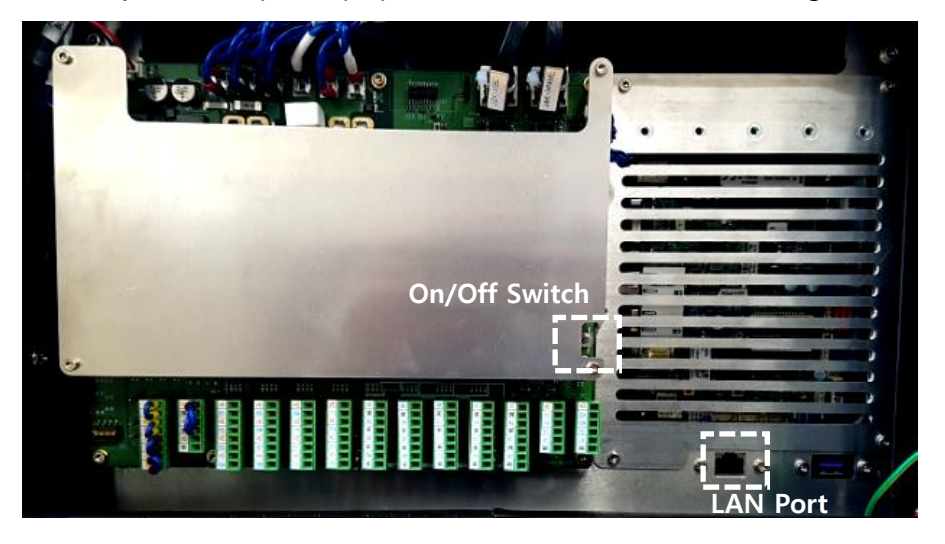

- 4. After about 1 minute after booting starts, run the DART-Platform and check the serial number of the robot connected to the network.
- 5. Select and connect the robot you want to connect to

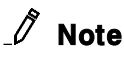

- The boot status is identified by the robot LED illuminated.
- If there is no connection between the control box and DART-Platform, change the C class band of IP address and default gateway of the desktop or laptop with DART-Platform installed to the C class band of the control box's IP address, and retry.

|                             |                                                                         |                           | Internet Protocol Version 4 (TCP/IPv4) Properties                                                                                                    |
|-----------------------------|-------------------------------------------------------------------------|---------------------------|----------------------------------------------------------------------------------------------------|
|                             | Select an Robot Serial Number<br>Select an robot serial number to conne | C Ref                     | General<br>You can get IP settings assigned automatically if your network supports<br>this capability. Otherwise, you need to ask your network administrator<br>for the appropriate IP settings. |
|                             | No. Robot Serial No. IP Ac                                              | Idress Controller Version | Uge the following IP address:     IP address:     192 . 168 . 137 . 50                                                                                                    |
| DOOSAN<br>Doosan Robotics   | 1 P00001-A0509 192.1                                                    | 68.137-52 2.4.1           | Subnet mask:         255 . 255 . 255 . 0           Default gateway:         192 . 158 . 137 . 1                                                                                                  |
| © 2019 All rights reserved. |                                                                         |                           | Obtain DNS server address automatically<br>© Use the following DNS server addresses:                                                                                                    |
|                             |                                                                         |                           | Preterred DNS server: Alternate DNS server:                                                                                                    |
|                             | c                                                                       | onnect                    | Vajdate settings upon exit Advanced OK Cancel                                                                                                    |

If you are a Teach Pendant or Smart Pendant user, process in the following order.

- 1. Switch on the power switch at the bottom of the control box.
- 2. Press and hold the power button on the top left of the Teach Pendant or Smart Pendant.

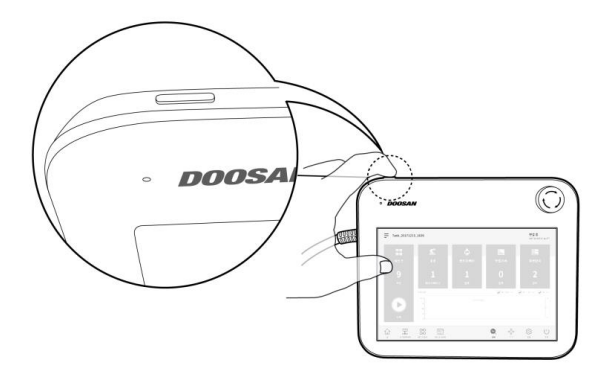

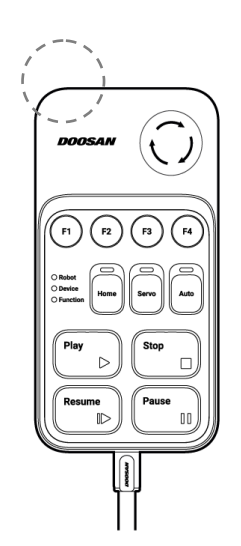

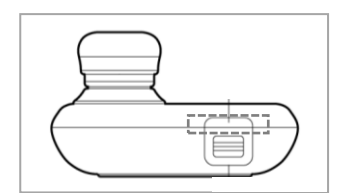

## Copyright

The copyright and intellectual property rights of the contents of this manual are held by Doosan Robotics. It is therefore prohibited to use, copy, or distribute the contents without written approval from Doosan Robotics. In the event of abuse or modification of the patent rights, the user will be solely responsible for the consequences.

While the information in this manual is reliable, Doosan Robotics is not responsible for any damage that occurs due to errors or typos. The contents of this manual may be modified according to product improvement without prior notification.

This is a detailed manual for a specific software version of the robot. For details of updated manuals, refer to the Robot LAB website (<u>https://robotlab.doosanrobotics.com/</u>).

The manuals provided are as follows:

- Installation Manual : This manual describes the overall installation of the robot.
- User Manual : This manual describes robot work management and menus in the UI.
- Reference Manual : This manual describes workcell item, skill commands, task templates and key applications.
- Programming Manual : This manual describes the grammar and commands you need to know about task programming.

### OSS

The software installed in this product was developed based on free/open source software.

Details about the free/open source software license can be found on the OSS use page on the Doosan Robotics website (<u>www.doosanrobotics.com/kr/oss/license</u>).

For related inquires, contact the Marketing Department of Doosan Robotics (<u>marketing.robotics@doosan.com</u>).

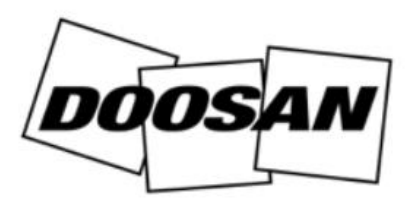